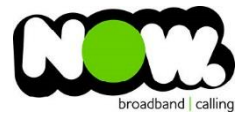

## TP-Link TD-W8960 Fibre configuration

## Logging into the gateway:

- 1. Ensure your device is connected to the Router (preferably via cable)
- 2. Open a web browser
- 3. Type the following in the address bar at the top: 192.168.1.1
- 4. Default Username: admin
- 5. Default Password: admin
- 6. This should then give access to the routers user interface. \*
  \*\* (If the password is incorrect you will need to Factory Reset the router by pushing the Inset Reset button on the back for 10 seconds) \*\*

## How to add correct settings for the NOW network:

- 1. From the menu on the left select: Advanced Setup
- 2. From the sub-menu select: Layer 2 Interface
- 3. And then: ETH Interface
- 4. In the page: Remove any existing ETH Interfaces
- 5. Select: Add
- 6. Select an ETH Interface of: ETH3/LAN4
- 7. Click: Apply/Save
- 8. From the menu on the left select: WAN Service

Ensure the following settings are changed:

- 1. PPP Username: (your NOW account ID)@nownz.co.nz
- 2. PPP Password: password
- 3. PPPoE Service Name: (Left Blank)
- 4. Authentication Method: Auto
- 5. MTU: **1492**
- 6. Click: Next

Click through next couple of pages

1. Select: Save/Apply

You should now be connected to Fibre!

If your internet connection is still not working, give NOW Technical Support a call.

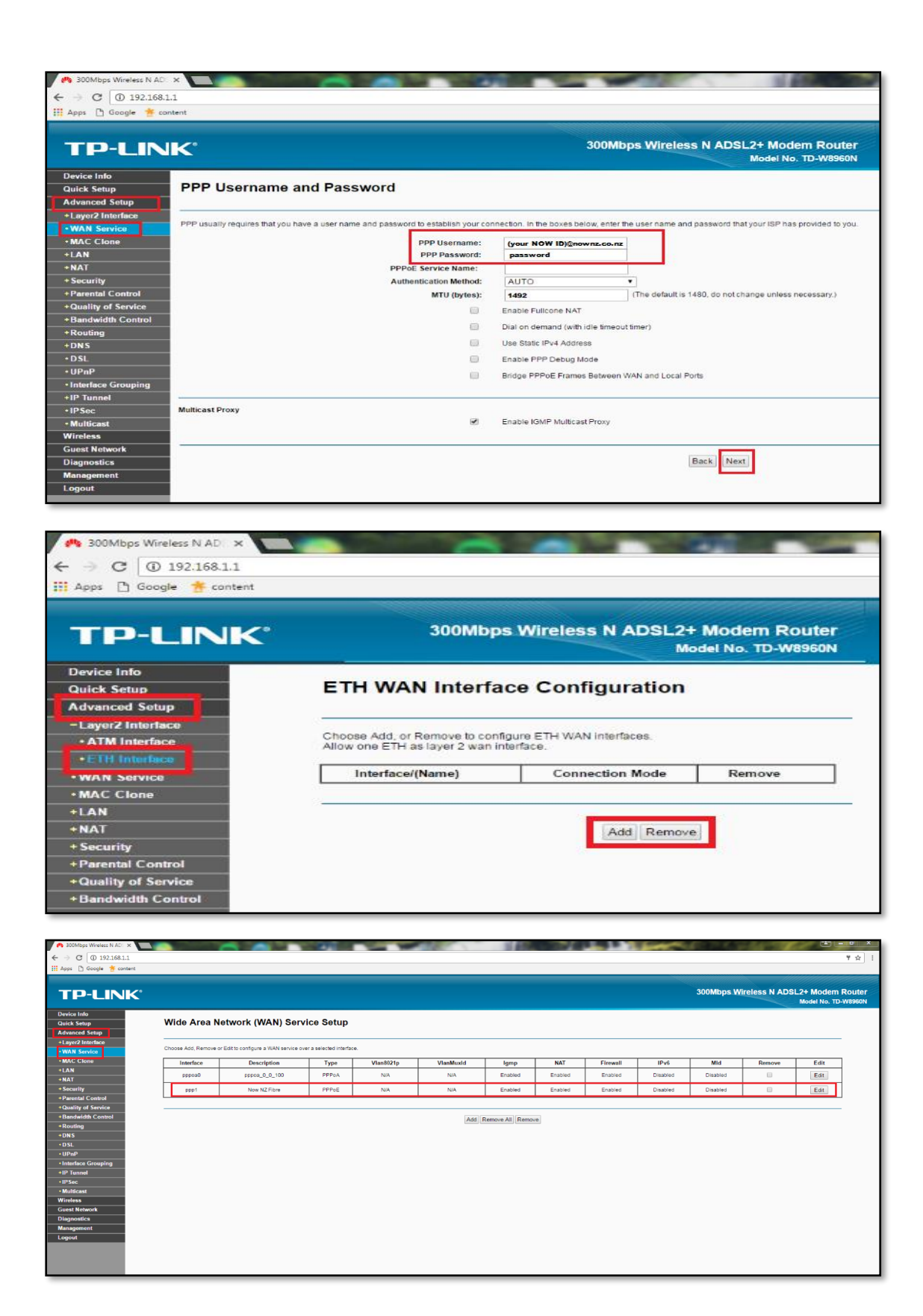